## آموزش ساخت کانکشن در گوشی و تبلت اندروید (Android)

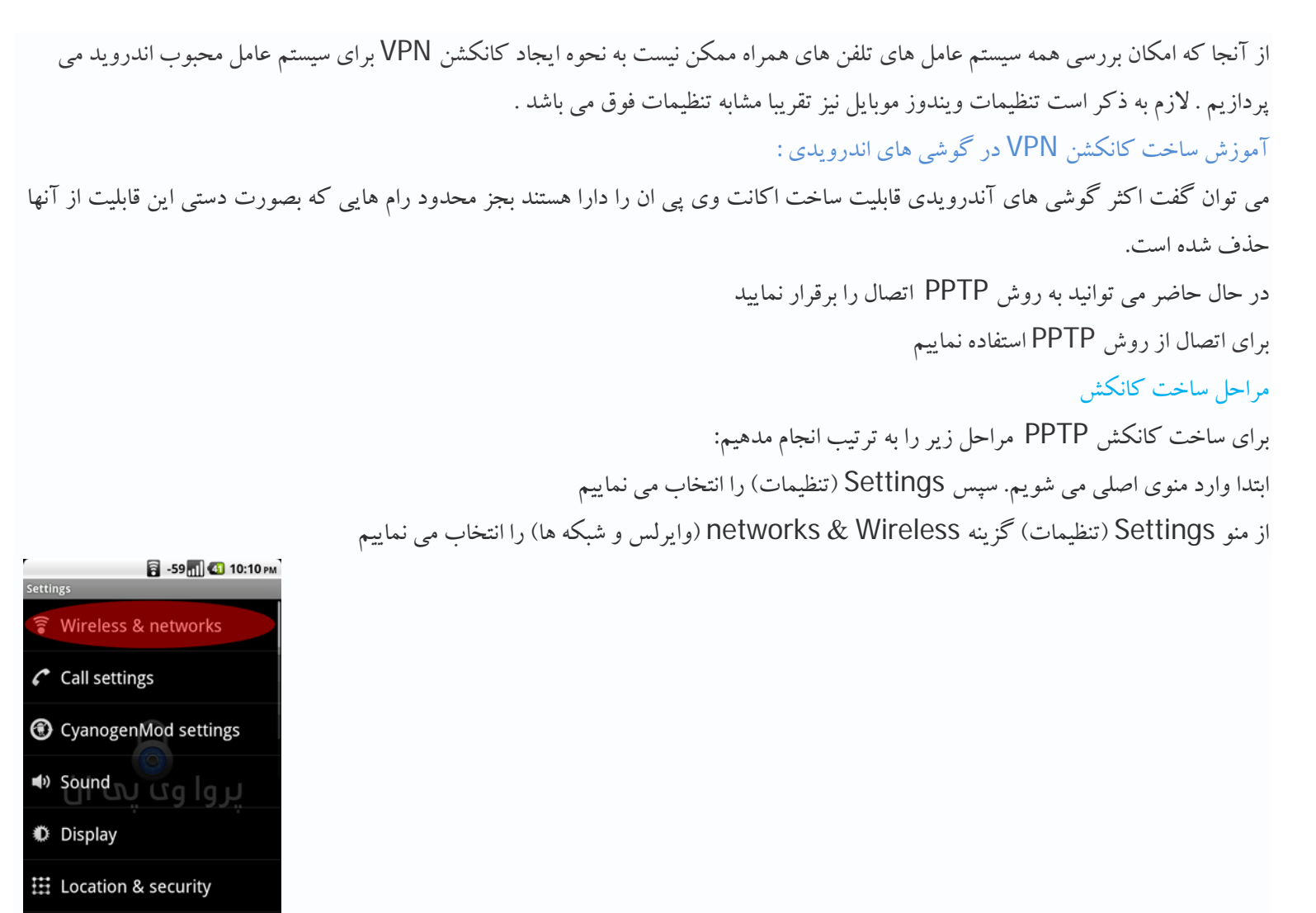

سپس از این قسمت VPN settings (تنظیمات وی پی ان) را انتخاب نمایید

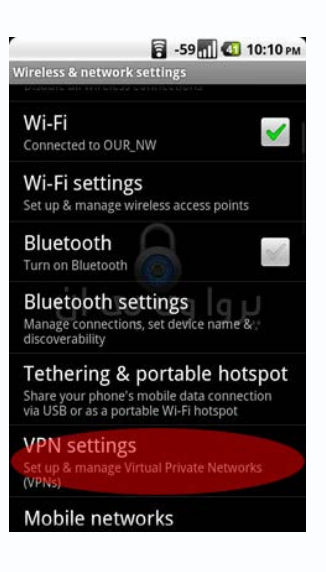

Applications

در این قسمت اکانتهایی را که ایجاد می کنید، لیست می شوند. برای ایجاد یک اکانت جدید بر روی Add VPN (افزودن وی پی ان) کلیک نمایید

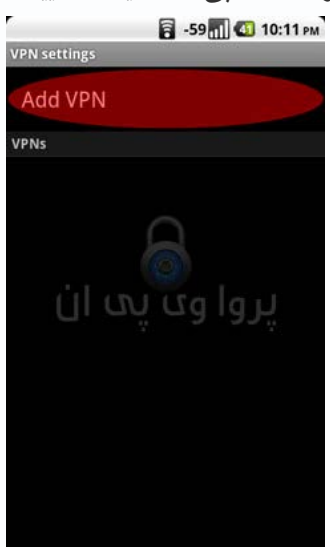

## مراحل ساخت اكانت PPTP:

در این قسمت Add PPTP VPN (افزودن وی پی ان PPTP) را انتخاب می کنیم و به مرحله بعدی میرویم

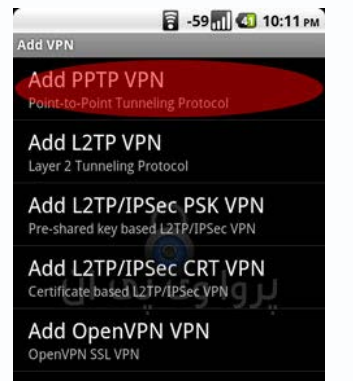

در این مرحله VPN name را به دلخواه وارد نمایید .Set VPN server را هم بر روی vpn server مورد نظرتان (مثلا برای دانشگاه : vpn.mui.ac.ir) تنظیم کنید .

| 🛜 -59 📶 4 10:13 рм                        |             |
|-------------------------------------------|-------------|
| Add PPTP VPN                              |             |
| VPN name<br>ParvaVPN                      | •           |
| Set VPN server<br>184.154.36.91           | •           |
| Enable encrypt<br>PPTP encryption is enab | ion<br>bled |
| DNS search domains                        |             |
|                                           |             |
|                                           |             |
| B                                         |             |
| Save                                      | Cancel      |

حال به صفحه قبل باز می گردید و وی پی ان ساخته شده خود را مشاهده می نمایید آن را انتخاب نمایید در این قسمت username و password خود را وارد نمایید ، همچنین می توانید با تیک زدن Remember username نام کاربری وارد شده را در حافظه دستگاه ذخیره کنید

![](_page_2_Picture_1.jpeg)

برای قطع کردن اتصال نیز کافی است، اکانت را انتخاب نمایید تا ارتباط قطع شود.